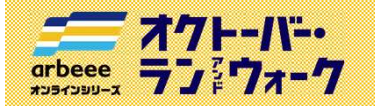

参加ガイドブック ① 新規会員登録

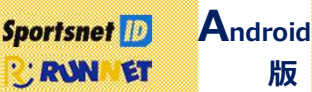

#### はじめに

オクトーバー・ラン&ウォークで使用するアプリを利用するためには、**Sports net ID(RUNNET)**の会員登録 が必要となります。既に会員の方は登録不要ですので、「② アプリのインストール」にお進みください。

※Sports net IDとは、(株)アールビーズが運営するランナー向けポータルサイト「RUNNET」を中心とした同社の複数 サービスに共通して使用できるIDのこと。【登録無料】※RUNNETとは、(株)アールビーズが運営する、全国のマラソン大会等へのエントリーや練習日誌、ショッピング等が できるランナーのためのポータルサイトのこと。【登録無料】

#### 会員登録前の準備

#### 会員登録のためには、ご連絡用のメールアドレスが必要になります。

メールアドレスが分からない方は、ご家族などに協力いただき、スマートフォンの設定画面からご確認ください。

#### 1. Sports net ID (RUNNET) の新規登録画面に移動

右記のコードをスマートフォンで読み取り Sports net ID(RUNNET)の 新規登録画面に移動します。

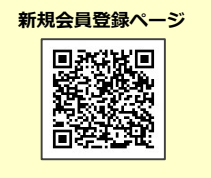

#### 2. メールアドレスの登録および利用規約の確認

- ① メールアドレスを入力、2行目も確認用に同じメールアドレスを再度入力します。
- ②「利用規約に同意する」をタップ
- ③「次へ」をタップ
- ④「登録する」をタップ
- ⑤ メールアドレスの登録が完了します。【この時点では仮登録状態です】 登録したメールアドレスあてに、本登録を行うためのURLが送信されます。

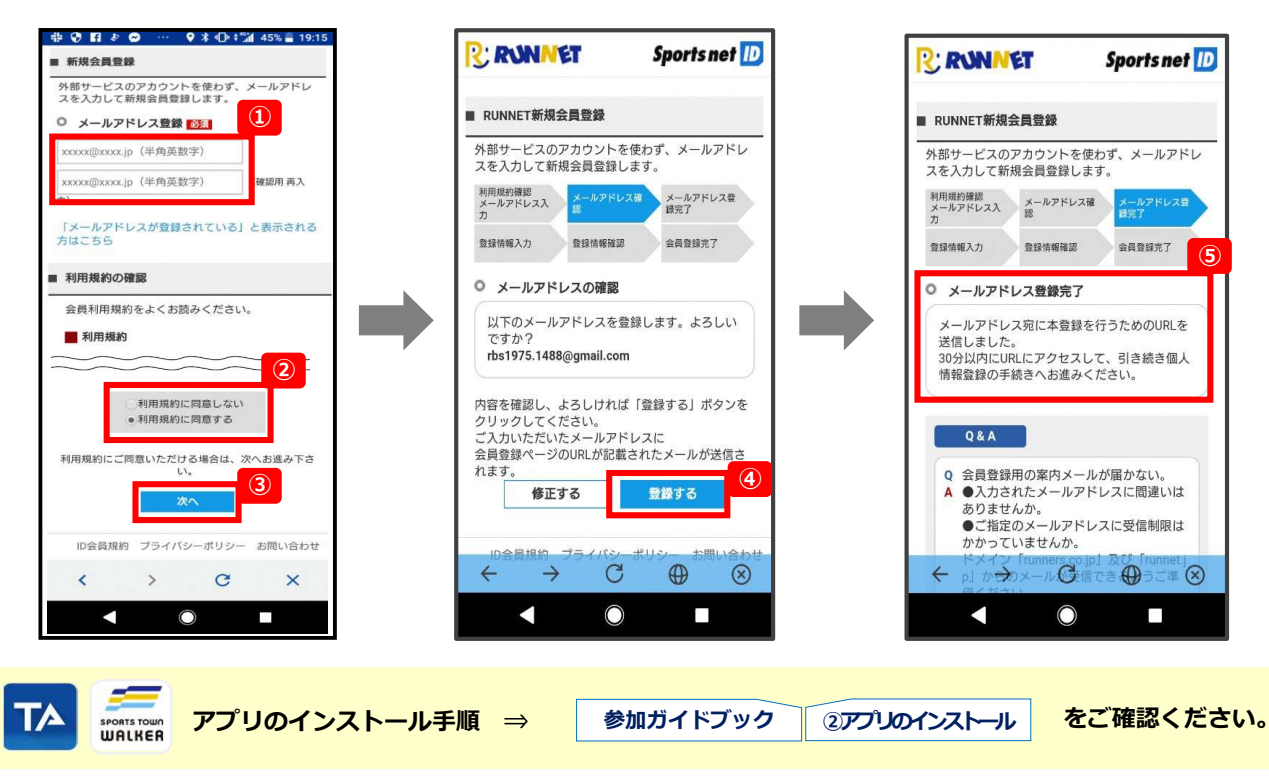

参加ガイドブック ① 新規会員登録

### 3. 本登録に必要な情報を入力

arbeee オクトーバー・ オクトーバー・ ランドウォーク

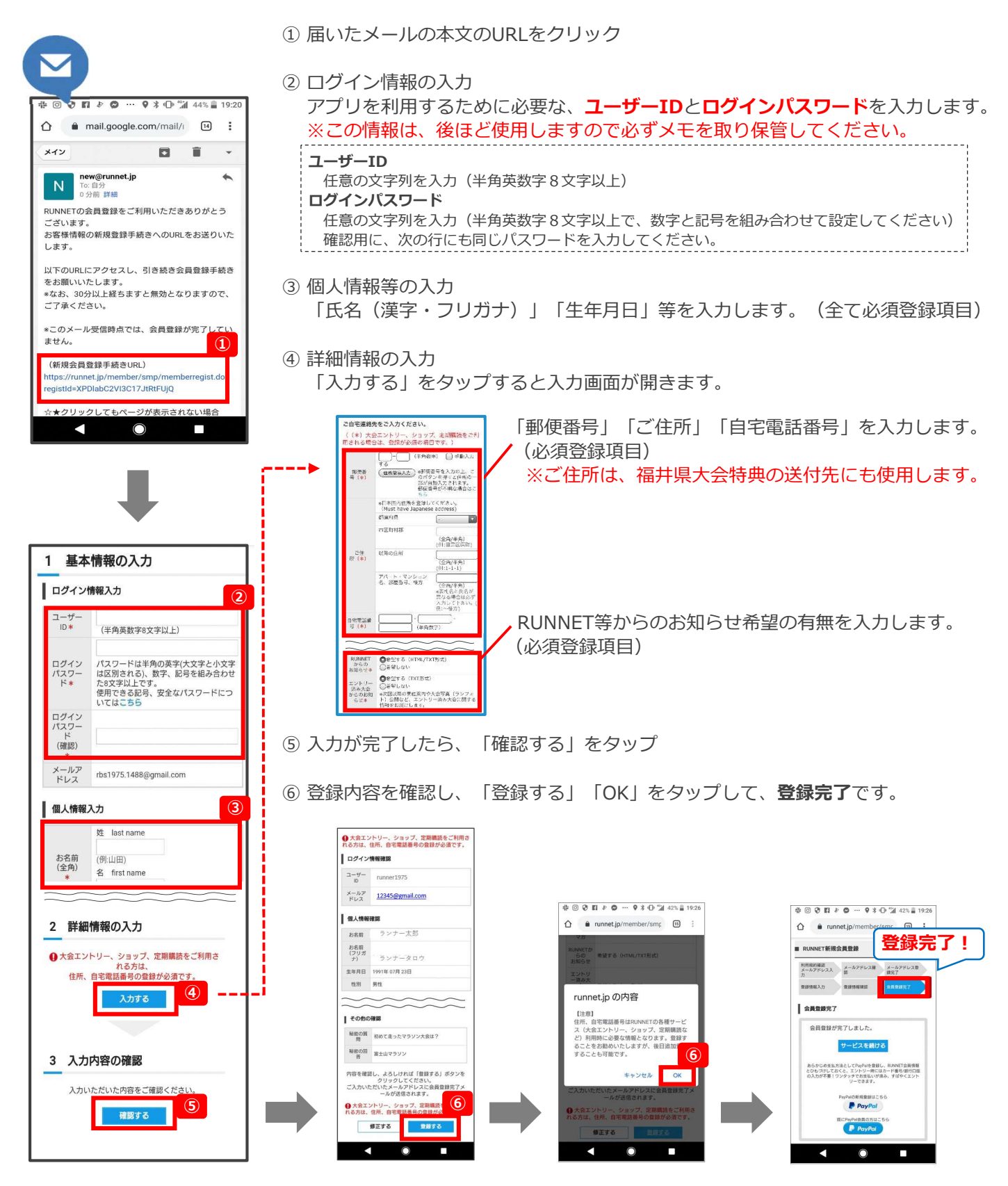

【イベント内容に関するお問い合わせ】 オクトーバー・ラン&ウォーク2022大会事務局 october@runners.co.jp 【アプリに関するお問い合わせ】 arbeeeオンラインシリーズ アプリサポートセンター arbeee-apps@runners.co.jp

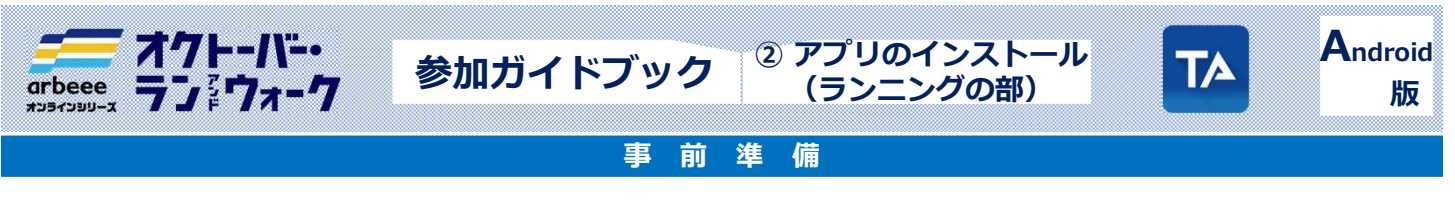

# 1. アプリ「TATTA」のダウンロード

右記のコードをスマートフォンで読み取って、アプリをダウンロード してください。

# 2. 「Sports net ID (RUNNET)」連携

- 「TATTA」 をタップし、アプリを起動、 「Sports net ID (RUNNET)」の ユーザIDとパスワードを入力してください。
- ② 「連携」ボタンをタップします。
- ③ プロフィールを入力し、「保存」ボタン をタップします。
- ※連携がお済みでないと「オクトーバー・ラン&ウォーク 2022」に参加できません。

| RUNNET会員だとさらに使利<br><sup>GPSTSソン・成果シスプの機能</sup> | 7074           | -ル登録       |
|------------------------------------------------|----------------|------------|
| R: RUN MET                                     | ID:8<br>ニックネーム | 7866<br>ž  |
| ユーザーIDまたはメールアドレス                               | 生年月日           | 1996年3月17日 |
| バスワード                                          | 1231           | <b>红性</b>  |
|                                                | 帝兵             | 153 cm     |
| · 連携                                           | 体重             | 46 kg      |
| RUNNETとは                                       | 居住地            | 東京都        |
|                                                | 自己捂介           |            |
| スキップ                                           | 300文字以内        | 3          |
|                                                | 5              | 存          |

**TATTA** アプリダウンロードページ

Coogle Play

III 12

# 3. 「オクトーバー・ラン&ウォーク2022」にエントリー

 「イベント」メニューを タップ

al 🗢 🔳

シェア

追加

4.1km

96.4km

1

🛄 (R2)

🖌 All Activity 🗸

3/1 🖈 4.1km 0:31:17 7:40/km

2/28 🖈 4.1km 0:35:07 8:31/km

2/27 ≰ 4.0km 0:32:04 7:58/km 2/26 ≰ 3.8km 0:31:48 8:16/km

2/25 🖌 3.9km 0:30:01 7:46/km

2/24 💃 3.9km

12:29 7

2021/3

2021/2

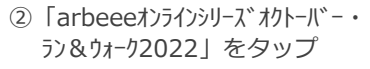

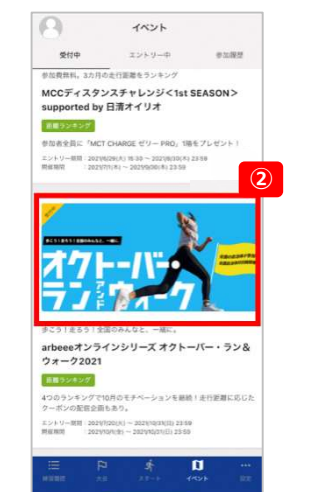

 ③「参加する(無料)」を タップ

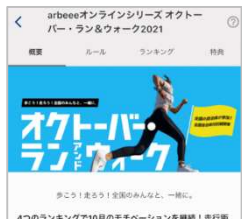

4つのランキングで10月のモチベーションを撮続! 走行距 解に応じたクーボンの配信企画もあり。 エントリー周回:2021/7/20(k) - 2021/0/51(日) 23:59 業務回:2021/9/2016 - 2021/10/51(日) 23:59 (あた224,527)

オクトーバー・ラン&ウォークは10月1万月間のウォーキン グの歩数やランニングの距離後、「全国(ルランギング) 「煤石自動や肉肉(カンチング)、「空国は水材」株クンナ ング)、「電量市税内目前体計(大ジンギング)、のなつのシンキ ング、「電量市税内目前体計(大ジンギング)、のなつのシンキ ングを通じて着き参加無数がペントです。実践や増 と、そしてを巡走ったとなって10月の歩数・影響を繋いなか「 5、楽しんましょう!

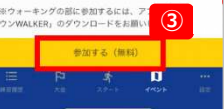

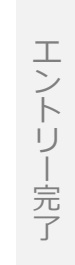

 Sportsnet
 D

 新規会員登録の手順
 参加ガイドブック
 ① 新規会員登録
 をご確認ください。

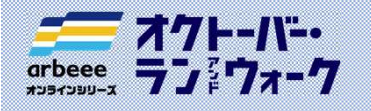

開催期 間中

参加ガイドブック

② アプリのインストール

(ランニングの部)

# 4. 計測

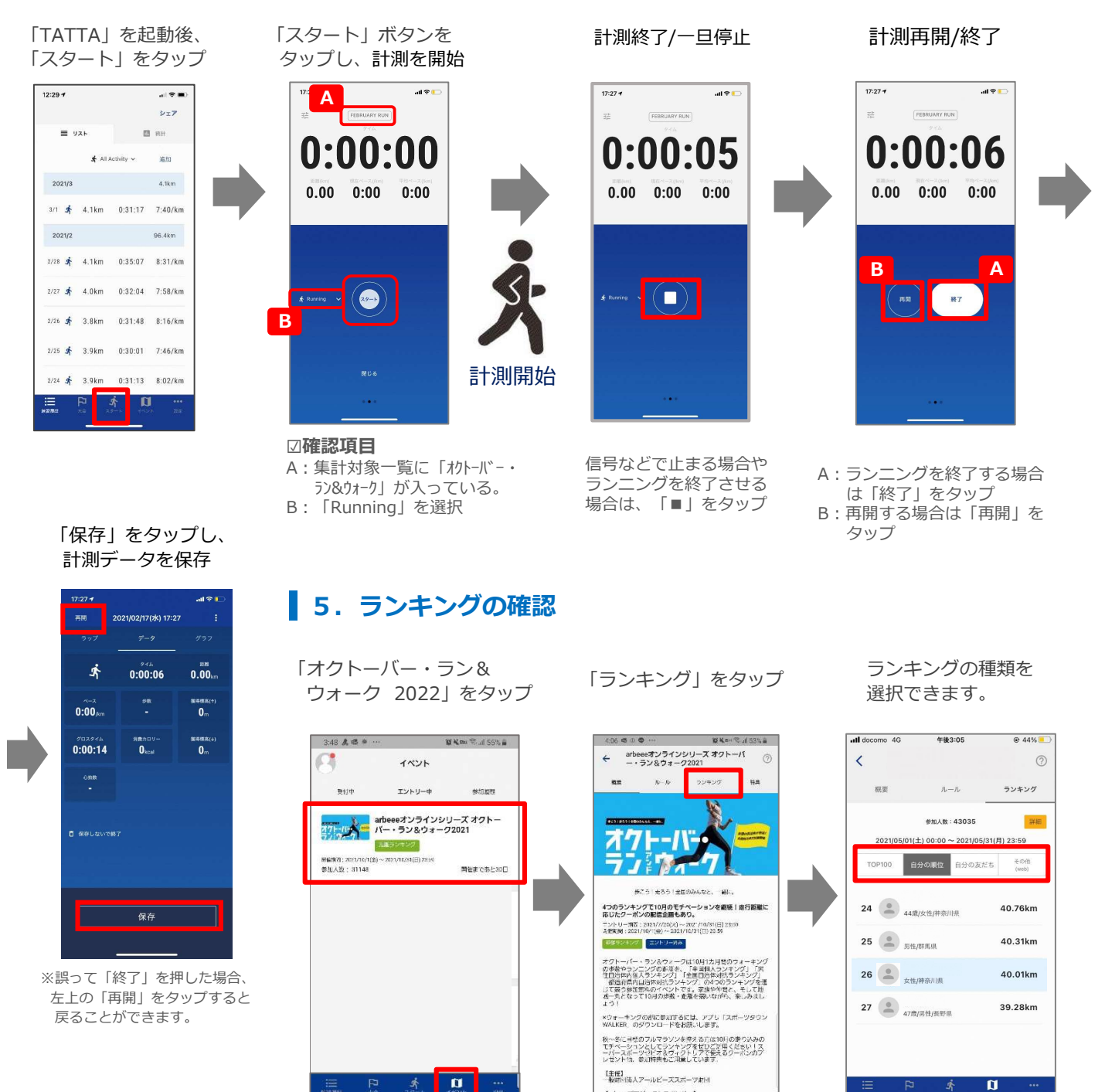

その他(web)→「Web版ランキングを開く」をタップすると、 「総合/年代別/都道府県別/性別」の ランキングが確認できます。

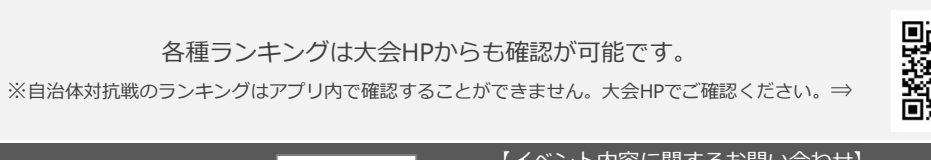

[arbeeeプロジェクトスポンサー]

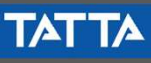

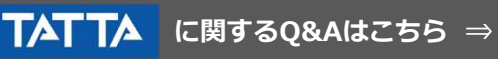

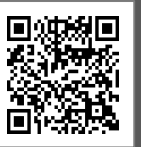

【イベント内容に関するお問い合わせ】 オクトーバー・ラン&ウォーク2022大会事務局 october@runners.co.jp 【アプリに関するお問い合わせ】

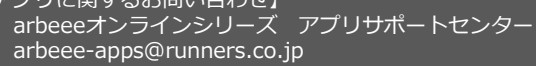

∎ċ

Ũ

Android

版

TA

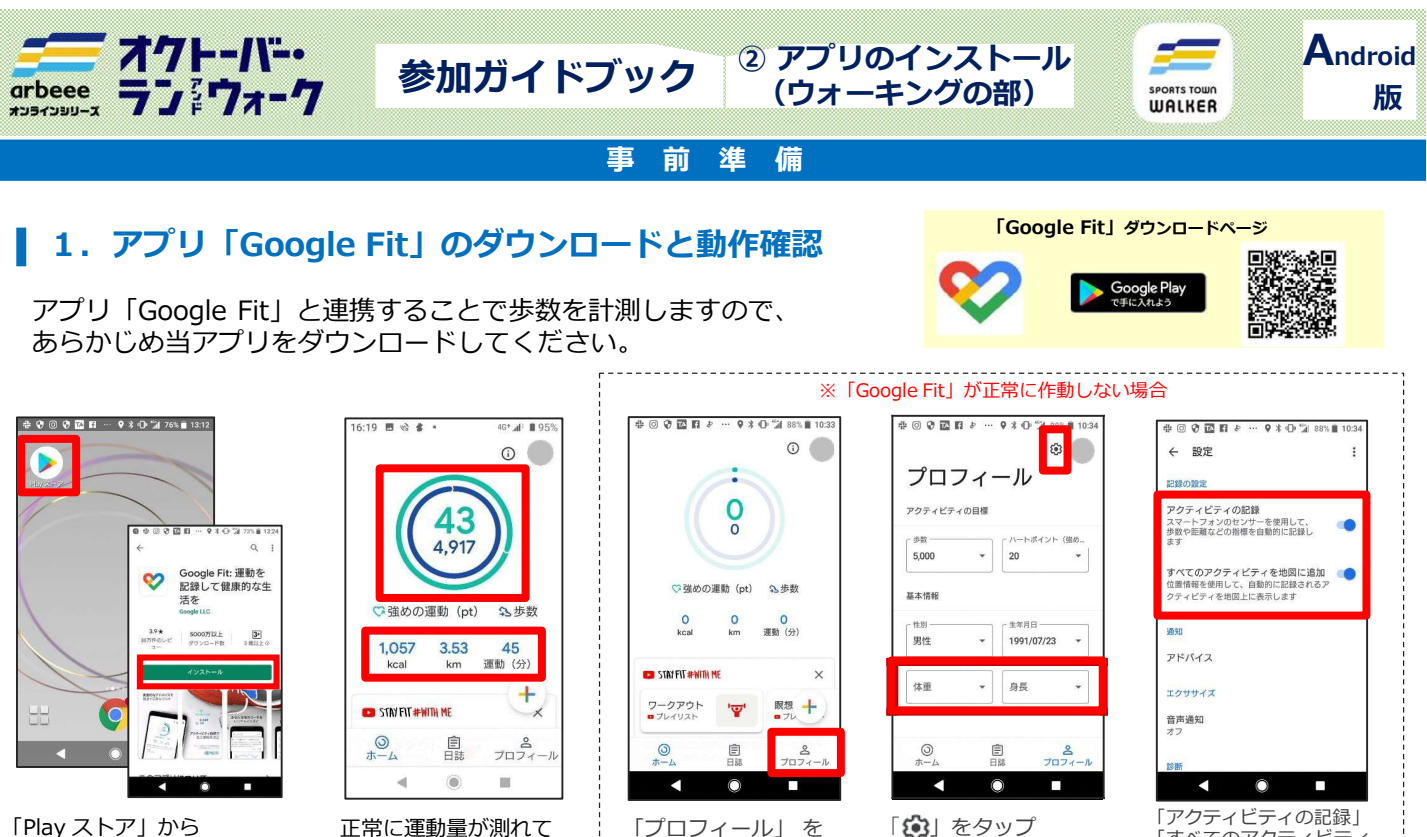

「Play ストア」から 「Google Fit」をダウンロード

| D STAY FIT #WIT | H ME |          | ×     |
|-----------------|------|----------|-------|
| 0<br>ホーム        | 目誌   | 2<br>プロフ | 3<br> |
|                 |      |          |       |

| ♡強めの)              | 霍動 (pt)    | \$2 歩数                  |
|--------------------|------------|-------------------------|
| 0<br>kcal          | 0<br>km    | <mark>0</mark><br>運動(分) |
| STAY FIT #WITH     | ¥E.        | >                       |
| ワークアウト<br>■ プレイリスト | ' <b>'</b> | 瞑想 十                    |
| <u>الم</u>         | 自該         | 8<br>7071-              |
| •                  | 0          |                         |

| <u> </u>                     | れすに行ってく               | たさい。                                                                                                    | くたさい              |  |  |  |
|------------------------------|-----------------------|----------------------------------------------------------------------------------------------------|-------------------|--|--|--|
|                              |                       |                                                                                                    |                   |  |  |  |
| 「スポーツタウンWALKER」<br>ダウンロードページ |                       |                                                                                                    |                   |  |  |  |
|                              | SPORTS TOWN<br>WALKER | orginal and the second second | ogle Play<br>Jabo |  |  |  |

「すべてのアクティビティを地図に追加」をONにして

# 2. アプリ「スポーツタウンWALKER」のダウンロード

右記のコードをスマートフォンで読み取って、アプリをダウンロード してください。

#### 3. 「スポーツタウンWALKER」を起動し、 Google アカウントを選択

①「スポーツタウンWALKER」 差タップし、アプリを起動

- ②「Google Fit」に登録しているGoogleアカウントを選択
- ③ 位置情報へのアクセスを「許可」にタップ

6 步行太郎

本田太郎

西田太郎

#### 「Sports net ID (RUNNET)」連携 4.

※体重、身長の入力を

①「Sports net ID(RUNNET)」のユーザIDとパスワードを入力

②「ログイン」をタップ

※連携がお済みでないと「オクトーバー・ラン&ウォーク 2022」に参加できません。

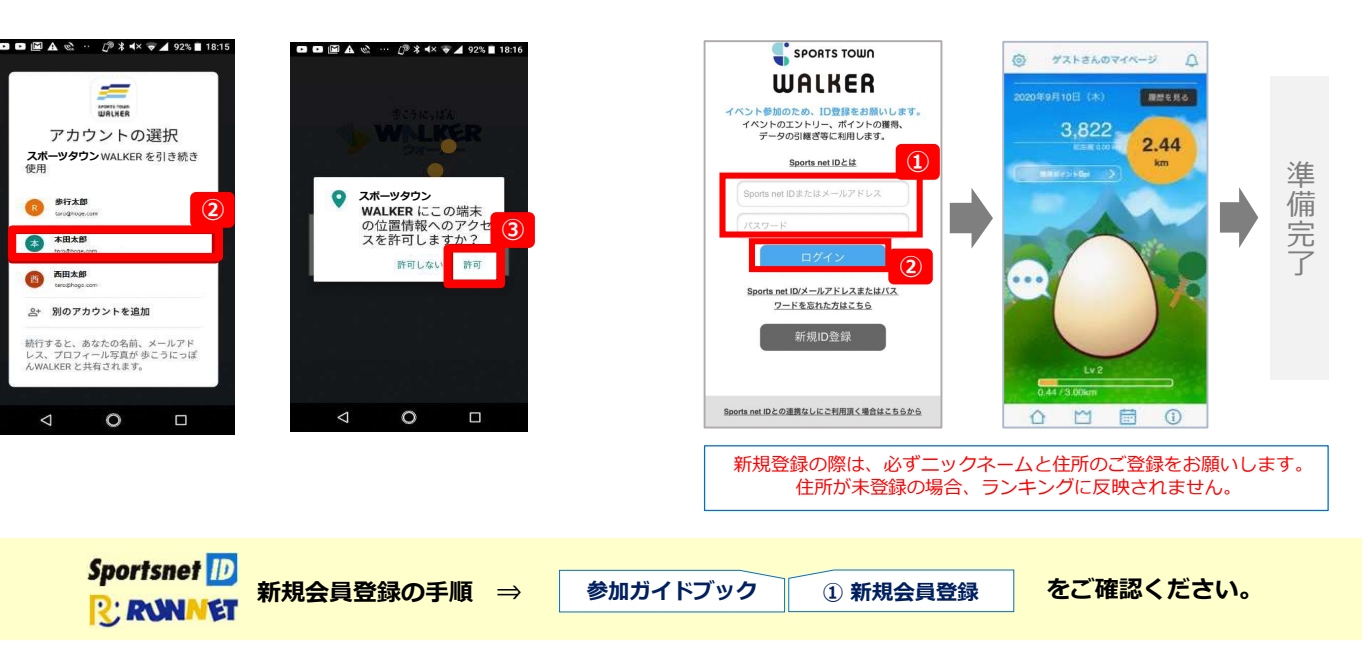

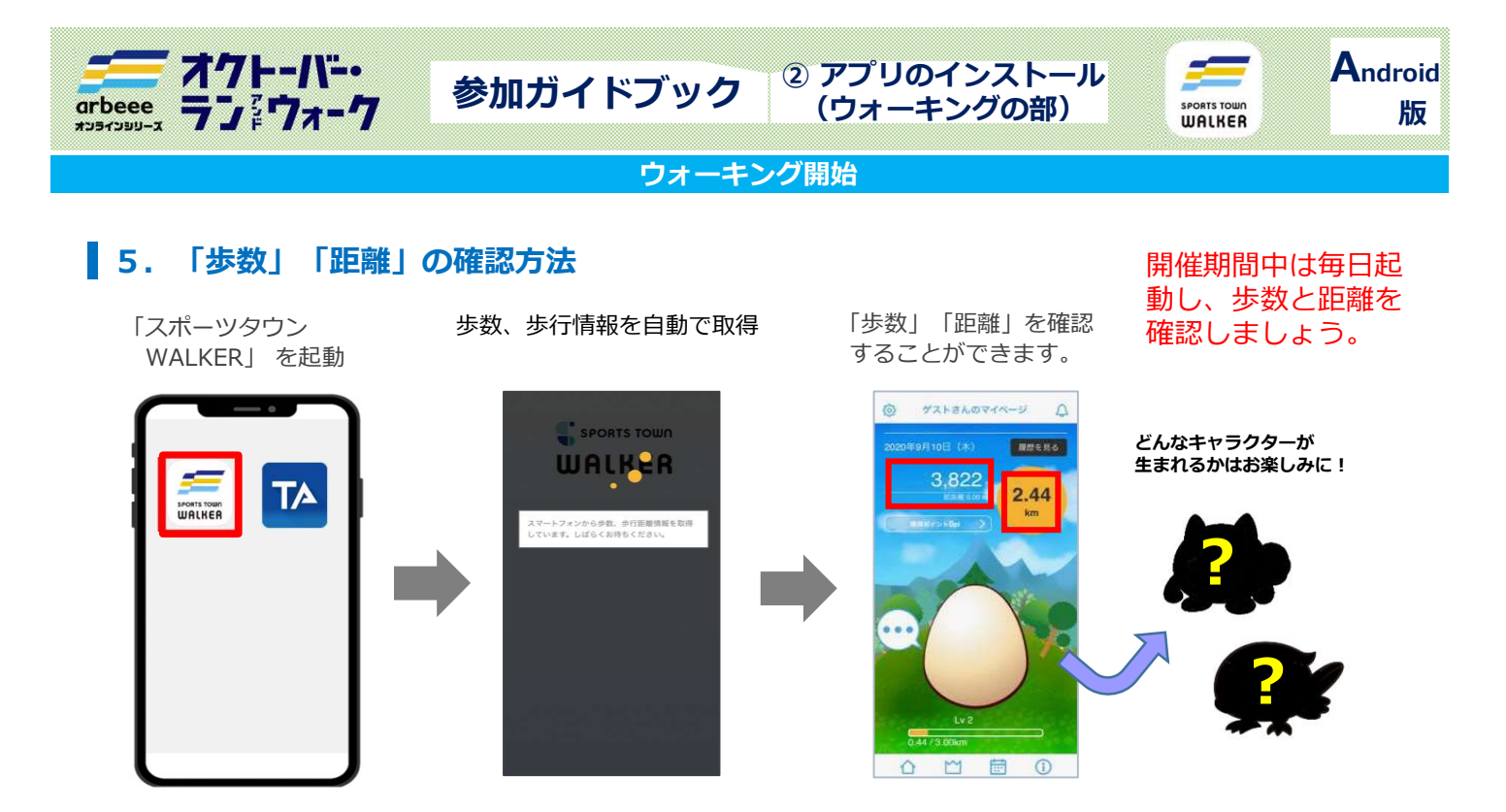

10月にアプリを起動することで「オクトーバー・ラン&ウォーク2022」に自動参加となります。 また、アプリを起動した際に歩数などのデータが取り込まれます。 ランキングは最終起動時までのデータが反映されるため、開催期間中の最終日にも起動しましょう。

### 6. ランキングの確認

個人ランキング(全体) 個人

個人ランキング(都道府県内)

個人ランキング(スポーツタウン内) ※参加自治体の住民の皆さんのみが対象となります。

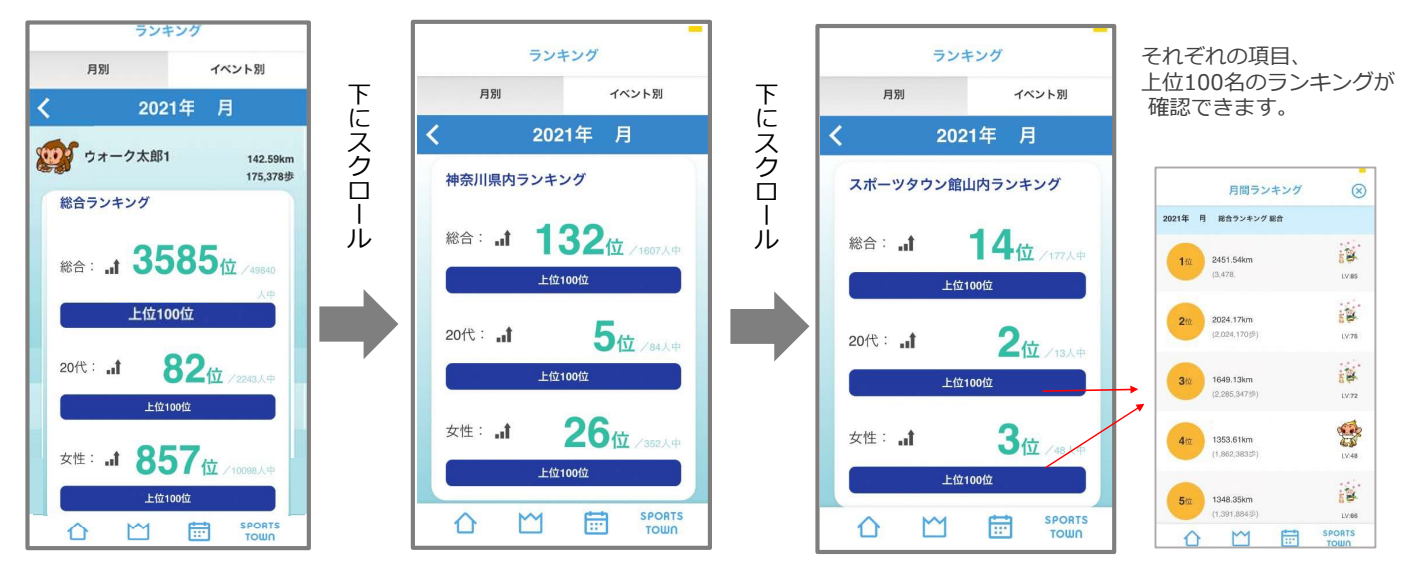

### 各種ランキングは大会HPからも確認が可能です。

※自治体対抗戦のランキングはアプリ内で確認することができません。大会HPでご確認ください。⇒

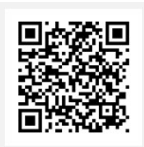

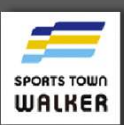

に関するQ&Aはこちら ⇒

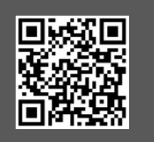

【イベント内容に関するお問い合わせ】 オクトーバー・ラン&ウォーク2022大会事務局

- october@runners.co.jp 【アプリに関するお問い合わせ】
- アフリに関するの向い合わせ」 arbeeeオンラインシリーズ アプリサポートセンター \_\_arbeee-apps@runners.co.jp

# 【参考】Androidをご利用の方 アプリ「Google Fit」の初期設定

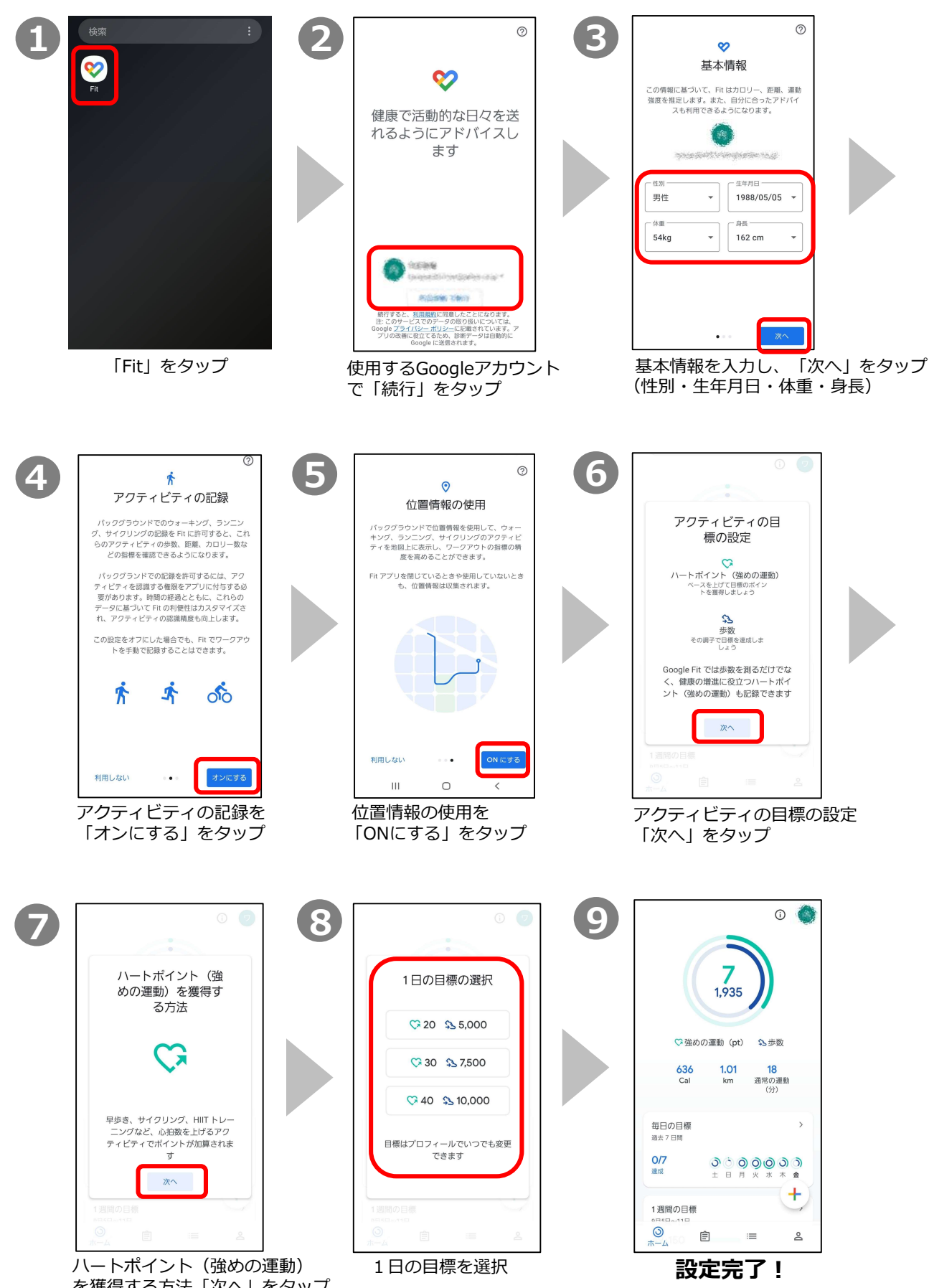

を獲得する方法「次へ」をタップ